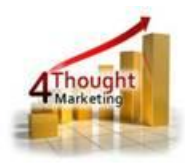

# 4THOUGHT MARKETING CONTACT CLOUD FEEDER CLOUD APP DOCUMENTATION

Created April 15<sup>th</sup>, 2019 Last April 15<sup>th</sup>, 2019 By Kaushal Singh

Company Confidential 4/29/2019

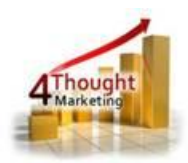

# Purpose of the CONTACT Cloud Feeder App

The Contact Feeder Cloud App allows you to add contacts to a Program Canvas that are in a segment or shared filter using a scheduler. You can configure the scheduler to run regularly all week and all day, or select certain days and times. You can also set the frequency to be as fast as every minute or just once a day, i.e. every 24 hours.

This document will show how this Cloud App can be used inside Program Canvas for Contacts.

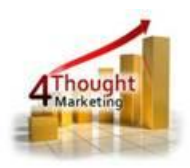

# 1) Set-up in Oracle Eloqua

Please follow these instructions to set-up this Cloud App in your Oracle Eloqua instance.

1.1. Log in Oracle Eloqua as usual, is recommended to check the box "Remember me".

1.2. Click or Copy and Paste the following link:

https://login.eloqua.com/Apps/Cloud/Admin/Catalog/Add/59e945a2-5fea-427a-83f6-

d2d34d3c1277/BA-C3-72-98-78-B0-03-B2-E3-FC-CB-52-CB-3D-5A-59

Note: Sometimes, you're asked to log again, please do so if it happens.

1.3. In the following screen, click "Accept and Install"

## **Contact Cloud Feeder**

Accept and Install

| Thought | 4Thought Marketing Cloud Apps<br>www.4thoughtmarketing.com |                                                                                          |  |  |
|---------|------------------------------------------------------------|------------------------------------------------------------------------------------------|--|--|
|         | Email                                                      | support@4ThoughtMarketing.com                                                            |  |  |
|         | Phone                                                      | 888 356 7824                                                                             |  |  |
|         | Description                                                | Add Contacts to any Program by using the selected filter/segment. Schedule it as needed. |  |  |
|         | Services                                                   |                                                                                          |  |  |
|         | . 8                                                        | Feeder : Contact Cloud Feeder                                                            |  |  |
|         | 2)                                                         | Add Contacts to any Program by using the selected filter/segment. Schedule it as needed. |  |  |

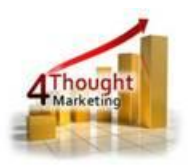

#### 1.4. In the next screen, click "Sign In" and then "Accept"

| Oracle              | Eloqua                                                                                       |                                                                                    | Sio.                                                 |
|---------------------|----------------------------------------------------------------------------------------------|------------------------------------------------------------------------------------|------------------------------------------------------|
| Marketi             | ng Cloud                                                                                     | b                                                                                  |                                                      |
|                     |                                                                                              |                                                                                    |                                                      |
|                     |                                                                                              |                                                                                    |                                                      |
| The following appli | cation has requeste                                                                          | ed permission to access Eloqu                                                      | a on your behalf:                                    |
| The following apple | cation has requeste                                                                          | ed permission to access Eloqu                                                      | a on your behalf:                                    |
| The following appl  | cation has requester                                                                         | ed permission to access Eloqu                                                      | a on your behalf:                                    |
| The following appl  | cation has requester<br>d Feeder<br>4Thought Marketing Clo                                   | ed permission to access Eloqu                                                      | a on your behalf:                                    |
| The following appl  | cation has requester<br><b>d Feeder</b><br>4Thought Marketing Clo<br>Add Contacts to any Pro | ed permission to access Eloqu<br>oud Apps<br>rogram by using the selected filter/s | a on your behalf:<br>segment. Schedule it as needed. |

#### 1.5. You're all set. The Contact cloud feeder is ready to be used.

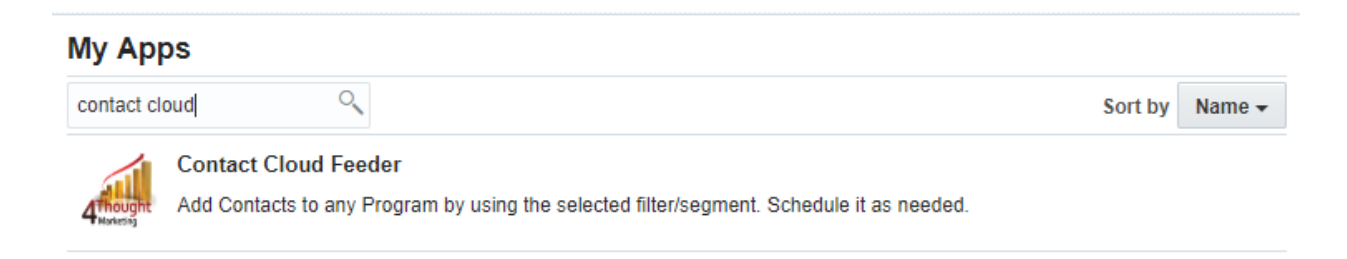

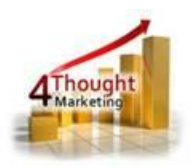

# 2) How to use

The following instructions show a basic/simple usage. You can incorporate this Cloud App to any existing Program Canvas for Contacts.

- 2.1 Create/Open Program Canvas. Make sure the Program type is for Contacts.
- 2.2 Click on the arrow at the left side menu to show all the apps available to use

| h  | Program Steps               |
|----|-----------------------------|
| 0  | Listener                    |
| *  | Compare Custon Obion Fields |
| Y  | Shared Filter Memb          |
| 25 | Add to Program              |
|    | Update Rules                |
| B  | CampaignCloudAction         |
| 15 | Move to Program             |
| 0  | Wait                        |
|    | Campaign Membership         |

2.3 Under "Data Sources" locate the "Contact Cloud Feeder" App (colored in green)

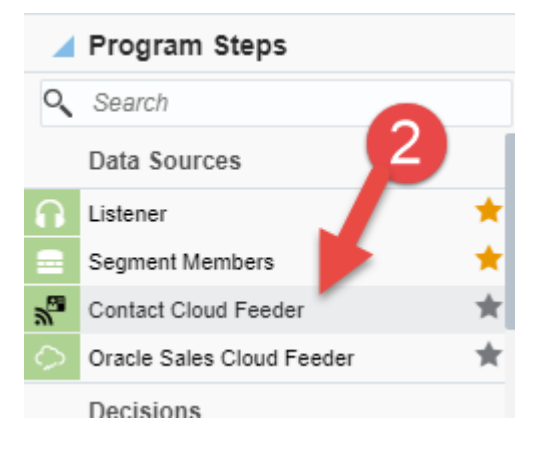

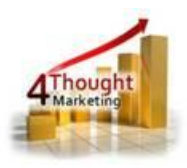

- 2.4 Drag and drop the cloud app into the canvas area. Connect the corresponding elements
  - Contact Cloud Feeder Contact Cloud Feeder Wait 1 Hour
  - to the dropped cloud app

- 2.5 Double click the Contact Cloud Feeder step, you will see some options for this element.
  - a. Rename the step if needed

| Contact Cloud Feeder<br>Contact Cloud Feeder |
|----------------------------------------------|
| Step name:                                   |
| Contact Cloud Feeder                         |
| Click to configure the cloud feeder          |

b. Click the pencil icon to open the settings for this step.
You will need a user to log in and configure this Cloud App. If you don't have one, you can create one. If you do, use your user to Log In in the page shown in the following screenshot:

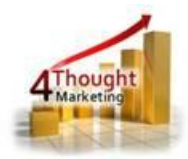

# a 4Thought Marketing's App Cloud Portal

Log in Register Reset Password

| Please enter your user information to log in.                                                                           |
|----------------------------------------------------------------------------------------------------|
| Email address                                                                                                    |
|                                                                                                    |
| Password                                                                                                    |
|                                                                                                    |
| Remember me?                                                                                                    |
| By checking this box you accept our <u>Cloud Services Agreement</u>                                                     |
| Log in                                                                                                    |
| Don't have a Account? Did you forget your password?                                                                     |
| Questions? Comments? Ideas? 888-ELOQUA4 (888 356 7824)   Email us at <u>appCloudPortal@4ThoughtCC.com</u>   Copyright © |

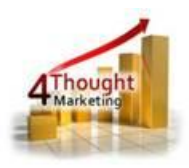

2.6 Configure the app by selecting the Segment or the Filter to use as the feeder

- a. Choose Segment or Filter by clicking on the radio button
- b. Select the segment or filter from the dropdown list

| he Program                                                                           |                                 |                                                                                                    |                                                                                                    |
|--------------------------------------------------------------------------------------|---------------------------------|----------------------------------------------------------------------------------------------------|----------------------------------------------------------------------------------------------------|
| he Program                                                                           |                                 |                                                                                                    |                                                                                                    |
| ion                                                                                  |                                 |                                                                                                    |                                                                                                    |
| ion                                                                                  |                                 |                                                                                                    |                                                                                                    |
|                                                                                      |                                 |                                                                                                    |                                                                                                    |
| Segment - Please                                                                     | elect one -                     |                                                                                                    |                                                                                                    |
| Shared Filter - Please                                                               | elect one -                     | ٣                                                                                                    |                                                                                                    |
| ly if the Program is                                                                 |                                 |                                                                                                    |                                                                                                    |
|                                                                                      |                                 |                                                                                                    |                                                                                                    |
| sS(eS)<br>d email notifications if the App fails or if<br>ils separated by comma (,) | he Scheduler gets disabled auto | optional, sepa<br>comma (,)                                                                                                    | rated by                                                                                                    |
|                                                                                      | Shared Filter - Please so       | Shared Filter Please select one -  Ny if the Program is will be disabled  style="background-color: gray by the select one select on | Shared Filter Please select one -  Iv if the Program is  r will be disabled  sets(es)  d email notifications if the App fails or if the Scheduler gets disabled automatically Optional, sepa comma (,) |

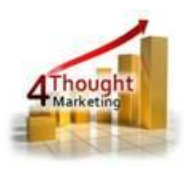

2.7 Scheduler. If you decide to use a scheduler the App will add Contact records into the Program at the specified times and frequency. Otherwise, the App will add Contact records only when the Program gets activated.

| / Scheduler                                                                                                    |  |
|----------------------------------------------------------------------------------------------------|--|
| Scheduler Enabled<br>It will feed Contact Records only if the Program is<br>active, otherwise the scheduler will be disabled<br>automatically. |  |

To configure the Scheduler, you need to:

- a. Execution Frequency: Choose how often (you can select hours or minutes)
- b. Choose time slots in which it should run (select Start time and End times or you can select 24 hours)
- c. Choose which days (check the days of the week)
- NOTE: Eloqua does not allow adding members to inactive/paused programs.
   Because of this, if the target Program is inactive/paused, the scheduler will be automatically disabled. Make sure the Program is active so the Contact Records get added to the feeder Step.

| Scheduler Enabled<br>It will feed Contact Records only if the Program is<br>active, otherwise the scheduler will be disabled<br>automatically. |             |             |             |              |             |             |             |
|----------------------------------------------------------------------------------------------------|-------------|-------------|-------------|--------------|-------------|-------------|-------------|
| Execution Frequency                                                                                                    |             |             | every 30    | Minu         | ites 🔻      |             |             |
| Every Day                                                                                                    |             |             | 01:00 PST V | to 17:00 PST | or 24 ho    | urs 🗆       |             |
| Day Sun M                                                                                                    |             | Mon         | Tue         | Wed          | Thu         | Fri         | Sat         |
| Is Enabled?                                                                                                    |             | <b>~</b>    | <b>~</b>    |              | 1           | <b>~</b>    |             |
| 24 hours                                                                                                    |             |             |             |              |             |             |             |
|                                                                                                    |             |             |             |              |             |             |             |
| Start                                                                                                    | 01:00 PST 🔻 | 01:00 PST V | 01:00 PST V | 01:00 PST V  | 01:00 PST V | 01:00 PST V | 01:00 PST * |

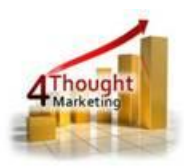

2.8 Lastly, there's a field to add email addresses that will be notified if the App or the Scheduler fails to execute or gets disabled. You can enter several email addresses by separating them using a comma (,).

| Additional Settings                                                                                                    |                                  |
|----------------------------------------------------------------------------------------------------|----------------------------------|
| Email Address(es)<br>Will be used to send email notifications if the App fails or if the Scheduler gets disabled automatically<br>Enter multiple emails separated by comma (,) | Optional, separated by comma (,) |

2.9 Make sure you click on 'Save' to save your configuration. If you make any undesired changes, you can click on 'Revert Changes' to go back to the last saved configuration.

That's all. Activate the Program and see the Contact Cloud Feeder add Contact records to it!

2.10 Logs Tab: This section shows the execution logs for the respective cloud app

| Configurations Logs                                                                                                    |
|----------------------------------------------------------------------------------------------------|
| This section will show the executions Logs for this Cloud App. Logs older than 2 months will be deleted.                                                             |
| Show All logs                                                                                                    |
| Within the following timeframe and                                                                                                    |
| Get Logs Clear Values                                                                                                    |
| No logs to display, select a criteria from above and click 'Get Logs'.                                                                                               |
| You're logged as ksingh@4thoughtmarketing.com, click <u>here</u> to Log out.                                                                                         |
| Having issues? Click <u>here</u> to send us an email.                                                                                                    |
| Questions? Comments? Ideas? 📞 888-ELOQUA4 (888 356 7824)   Email us at app <u>cloudPontal@4thoughtmarketing.net</u>   Copyright © 2009 - 2019   All Rights Reserved. |

- a. **Show**: Here you can select what type of log you want to see, it gives you an option to select "All logs", "Successful logs only", "Failed logs only"
- b. Within the following timeframe: This field allows you to select the timeframe to view the execution logs.

Note: You can view up to 2 months of logs

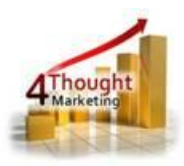

| C | onfigurati                                                                                                    | ons Log | gs     |                        |                        |                                      |  |
|---|----------------------------------------------------------------------------------------------------|---------|--------|------------------------|------------------------|--------------------------------------|--|
|   | This section will show the executions Logs for this Cloud App. Logs older than 2 months will be deleted.<br>Show All logs<br>Within the following timeframe 11/21/2018 and 01/21/2019<br>Get Logs Clear Values |         |        |                        |                        |                                      |  |
|   | Total<br>Records                                                                                                    | Success | Failed | Entry Date             | End Date               | Message                              |  |
|   | 1                                                                                                    | 1       | 0      | 01/18/2019<br>14:24:10 | 01/18/2019<br>14:24:14 | 4Thought Marketing App Re-Processed. |  |

**Note:** Most 4Thought Marketing apps use the Eloqua BULK API to export/import records, therefore when an app is used in a campaign or program the user that activates the campaign should have the following permissions:

- API
  - Consume API
- Contacts
  - Upload Contacts/Prospects/Companies
  - Manage Data Export
  - Manage Contacts

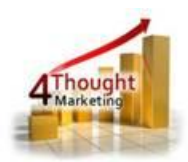

# **License Information**

You need a license to configure and execute this Cloud App. Otherwise, in the configuration page, you will see the following error:

In order to use this Cloud Action, you need to purchase a license from 4Thought Marketing. Please contact our sales department at 888 356 7824, or click <u>here.</u>

Additionally, if you happen to not see Contact Records being added to the program, it may be due to a missing or expired License which you can get with your corresponding Account Manager.

> ) @ @

## **Contact Us**

If you have any questions or comments, feel free to reach us! Here are some ways:

| Phone   | 888-ELOQUA4 (888-356-7824)       |
|---------|----------------------------------|
| Email   | Support@4Thoughtmarketing.com    |
| Sales   | sales@4ThoughtMarketing.com      |
| Website | http://www.4thoughtmarketing.com |